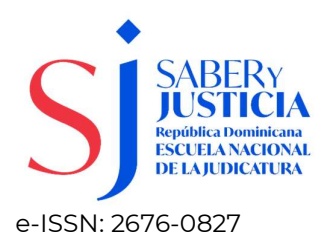

## Manual para envío de artículos

El envío de un artículo requiere de registro en la plataforma Open Journal System (OJS) que administra el proceso editorial. Tome en cuenta que los artículos deben cumplir con los parámetros establecidos en las Normas para Autores.

Para proceder al registro, pulse el enlace que aparece debajo del botón **Entrar,** complete y envíe el formulario. En caso de que ya usted se encuentre registrado, coloque su usuario y contraseña y pulse el botón **Entrar**.

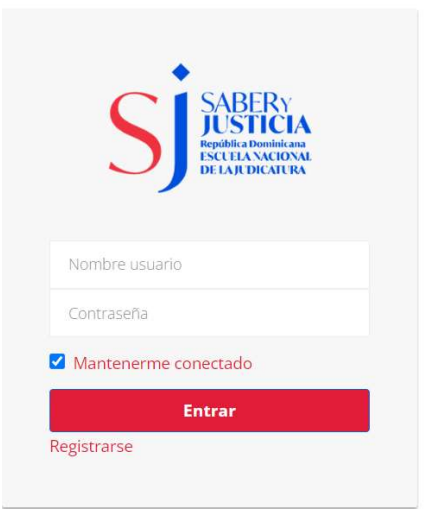

En la pantalla de registro el llenado de los campos marcados con\* es obligatorio, ya que son indispensables para la creación de la cuenta. Una vez completado el formulario, pulse el botón **Registrarse**.

| Cree o conecce su identificador ORCID |                                                                                                    |
|---------------------------------------|----------------------------------------------------------------------------------------------------|
| Datos personales                      | Cuenta de usuario                                                                                               |
| #user.firstName##*                    | Correo electrónico*                                                                                             |
| anne festarete                        |                                                                                                    |
| egundo Nombre                         | Nombre usuario*                                                                                                 |
| Segunda Nombor                        | Inmitter usuano                                                                                                 |
| Futer.lastName##*                     | Contraseña*                                                                                                    |
| A muse lasticente                     | Commanda                                                                                                    |
| ais*                                  | Repita la contraseña*                                                                                           |
| w                                     | Perpita la commandia                                                                                            |
| filiación*                            |                                                                                                    |
| A Company                             |                                                                                                    |
|                                       |                                                                                                    |
|                                       |                                                                                                    |
|                                       |                                                                                                    |
|                                       | Manufacture of the second second second second second second second second second second second second second s |

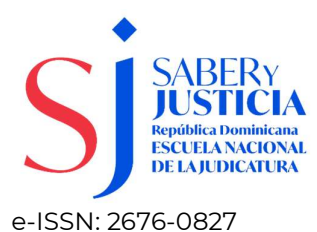

Luego de registrarse, usted podrá seleccionar cualquiera de las siguientes opciones:

Gracias por registrarte! ¿Qué le gustaría hacer después?

Realizar un nuevo envío Editar mi perfil Continuar navegando

Si desea realizar un envío, seleccione la opción y rellene los campos señalados, lo que indicará al sistema que usted está de acuerdo con los requisitos. Los campos marcados con \* son de carácter obligatorio, así como el marcado de las casillas de los **Requisitos de envío**. Recuerde que su artículo debe estar en formato *word*.

| nicio                | 2. Cargar el envío                                   | 3. Introducir los metadatos            | 4. Confirmación                                                                                                    | 5. Siguientes pasos                                        |
|----------------------|------------------------------------------------------|----------------------------------------|----------------------------------------------------------------------------------------------------|------------------------------------------------------------|
| dioma                | del envío                                            |                                        |                                                                                                    |                                                            |
| Español              | (España)                                             |                                        | ~                                                                                                    |                                                            |
| e acepta<br>I menú c | n envios en varios idiom<br>tesplegable de arriba. * | as. Elijo el idiomo principal del envl | o desde                                                                                                    |                                                            |
| ección               |                                                      |                                        |                                                                                                    |                                                            |
|                      |                                                      |                                        | ~                                                                                                    |                                                            |
| eleccion             | e la sección adecuada po                             | ara el envio (ver Secciones y Política | en                                                                                                    |                                                            |
| cerca de             | la revista). *                                       | A 0                                    |                                                                                                    |                                                            |
|                      |                                                      |                                        |                                                                                                    |                                                            |
| lequisit             | tos de envío                                         |                                        |                                                                                                    |                                                            |
| intes de             | continuar debe leer y c                              | onfirmar que ha completado los rei     | quisitos siguientes.                                                                                                    |                                                            |
| El env               | vio no ha sido publicado                             | o previamente ni se ha sometido a (    | consideración por ning                                                                                                    | una otra revista (o se ha proporcionado una explicación al |
| especto              | en los Comentarios al e                              | ditor/a).                              |                                                                                                    |                                                            |
| El arc               | hivo de envío está en fo                             | ormato OpenOffice, Microsoft Word      | l, RTF o WordPerfect.                                                                                                    |                                                            |
| Siem                 | pre que sea posible, se p                            | proporcionan direcciones URL para      | las referencias.                                                                                                    |                                                            |
| a Dictury            | to tiene interlineado ser                            | ncillo; 12 puntos de tamaño de fue     | nte; se utiliza cursiva en                                                                                                    | lugar de subrayado (excepto en las direcciones URL); y     |
| El tex               |                                                      | ablas se enquentran colocadas en l     | os lugares del texto ap                                                                                                    | ropiados, en vez de al final.                              |
| ∃ Ei tex<br>odas las | illustraciones, figuras y t                          | dorda se encuerro an conocadas erri    | and the second second sec |                                                            |

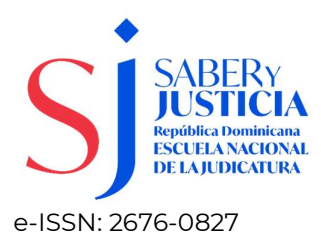

Si desea comunicar alguna información de su artículo utilice el campo **Comentarios para el editor**. Proceda a marcar la casilla de **consentimiento** y luego pulse el botón **Guardar y continuar**.

| 43          | C            | В              | Ι   | Ū      | P      | :25    | $^{\circ}$ | 52       | (An)  | <u>ط</u>                                                                         |          |
|-------------|--------------|----------------|-----|--------|--------|--------|------------|----------|-------|----------------------------------------------------------------------------------|----------|
|             |              |                |     |        |        |        |            |          |       |                                                                                  |          |
|             |              |                |     |        |        |        |            |          |       |                                                                                  |          |
|             |              |                |     |        |        |        |            |          |       |                                                                                  |          |
|             |              |                |     |        |        |        |            |          |       |                                                                                  |          |
|             |              |                |     |        |        |        |            |          |       |                                                                                  |          |
|             |              |                |     |        |        |        |            |          |       |                                                                                  |          |
|             |              |                |     |        |        |        |            |          |       |                                                                                  |          |
| ] <u>s(</u> | cons         | iento          | que | mis d  | atos s | e reco | piler      | n y se i | almac | tenen de acuerdo con la <u>declaración de políticas</u> .                        |          |
| ) s(        | cons         | iento          | que | mis di | atos s | e reco | piler      | n y se i | almac | tenen de acuerdo con la <u>declaración de políticas</u> .<br>Guardar y continuar | Cancelar |
| ⊐ sí,       | cons         | ilento         | que | mis di | atos s | e reco | piler      | n y se i | almac | senen de acuerdo con la <u>declaración de políticas</u> .<br>Guardar y continuar | Cancelar |
| ) s(        | cons         | ilento         | que | mis d  | atos s | e reco | piler      | n y se i | almac | tenen de acuerdo con la <u>declaración de políticas</u> .<br>Guardar y continuar | Cancelar |
| ⊂ s(        | cons<br>ampo | iento<br>oblig | que | mis d  | atos s | e reco | opiler     | i y se i | almac | enen de acuerdo con la <u>declaración de políticas</u> .<br>Guardar y continuar  | Cancelar |

Ahora se encuentra en la sección **Enviar artículo** donde subirá su documento a la plataforma e introducirá los datos correspondientes al mismo.

|      | 2. Cargar el envío | 3. Introducir los metadatos         | 4. Confirmación         | 5. Siguientes pasos                       |                |
|------|--------------------|-------------------------------------|-------------------------|-------------------------------------------|----------------|
| Arch | vos                |                                     |                         |                                           | Añadir archivo |
|      |                    |                                     |                         |                                           |                |
|      | Carqu              | ue todos los archivos que el equipo | editorial necesitará pa | ra evaluar su envío. <u>Subir fichero</u> |                |
|      | ಸ                  |                                     |                         |                                           |                |
|      |                    |                                     |                         |                                           |                |

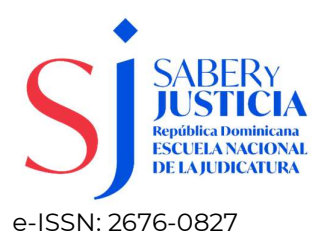

En la opción **Cargar archivo** añada su artículo y seleccione opción **texto del artículo**.

| Inicio | 2. Cargar el envío              | 3. Introducir los metadatos | 4. Confirmación | 5. Siguientes pasos |        |             |
|--------|---------------------------------|-----------------------------|-----------------|---------------------|--------|-------------|
| Arch   | ivos                            |                             |                 |                     | Añac   | lir archivo |
| w ej   | emplo.docx                      |                             |                 |                     | Editar | Eliminar    |
| A Qu   | é tipo de archivo es? <u>Te</u> | xto del artículo Otro       |                 |                     |        |             |

En esta misma sección, agregue su **Declaración de Originalidad** y **Cesión de Derechos de Autor,** seleccionando la opción **Otro.** 

| . Inicio | 2. Cargar el envío    | 3. Introducir los metadatos | 4. Confirmación | 5. Siguientes pasos |          |             |
|----------|-----------------------|-----------------------------|-----------------|---------------------|----------|-------------|
| Archi    | vos                   |                             |                 |                     | Añac     | lir archivo |
| 🕅 eje    | emplo.docx            |                             |                 | Texto del artículo  | Editar   | Eliminar    |
| Ce       | sion de derechos.docx |                             |                 | Otro                | Editar   | Eliminar    |
|          |                       |                             |                 | Guardar y d         | ontinuar | Cancelar    |

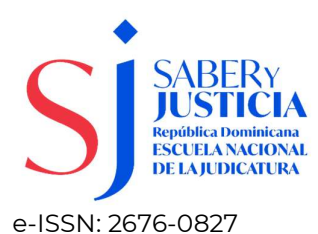

En la opción **Introducir metadatos** puede agregar los datos claves de su documento (título, resumen, etc.).

| Prefijo    | Título  | *         |       |     |   |
|------------|---------|-----------|-------|-----|---|
|            | 0       |           |       |     | 0 |
| Resumen *  |         | 0 10      | 5.2 - | -   | 0 |
| D IC B 7 9 | := ;= × | X2 8 62 0 | 25 A  | 1 ± | 6 |
|            |         |           |       |     |   |
|            |         |           |       |     |   |

También podrá agregar **otros autores** que haya participado de la investigación, así como las **palabras claves** que representan el contenido y las **citas** utilizadas en el desarrollo del mismo. En este punto, usted puede pulsar la opción **Guardar y continuar** o si lo requiere, volver atrás y confirmar los datos introducidos.

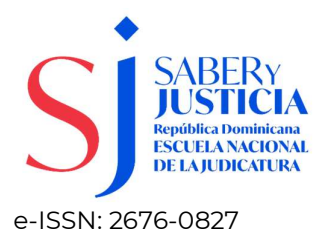

| Nombre                                   | Correo electrónico             | Rol     | Contacto principal | En listas de<br>navegación |
|------------------------------------------|--------------------------------|---------|--------------------|----------------------------|
| Nixon Salomón                            | nsalomon@enj.org               | Autor/a | 2                  | ĭ.                         |
| Mejoras adicionales                      |                                |         |                    |                            |
| Palabras clave                           |                                |         |                    |                            |
| Añada más información al envío. Pulse "l | ntro" después de cada termino. |         |                    | 0                          |
| 1                                        |                                |         |                    | A.                         |
|                                          |                                |         |                    |                            |
| 1                                        |                                |         |                    | 1                          |
| English                                  |                                |         |                    |                            |
|                                          |                                |         |                    |                            |
| Citas                                    |                                |         |                    |                            |
| Citas                                    |                                |         |                    |                            |

Puede confirmar el envío de su artículo o volver a tras a revisar los datos introducidos. Cuando esté listo pulse **Finalizar envío.** 

| Inicio     | 2. Cargar el envío          | 3. Introducir los metadatos        | 4. Confirmación           | 5. Siguientes pasos           |                   |           |
|------------|-----------------------------|------------------------------------|---------------------------|-------------------------------|-------------------|-----------|
| Se ha su   | bido su envío v va está li  | sto para ser enviado. Puede volver | atrás para revisar v aiu: | star la información que desee | antes de continua | r. Cuando |
| esté listo | ) haga clic en "Finalizar e | nvío".                             |                           |                               |                   |           |
|            |                             |                                    |                           |                               | Finalizar envío   | Cancelar  |
|            |                             |                                    |                           |                               |                   |           |

Ahora el artículo está disponible en la sección de **Envíos.** 

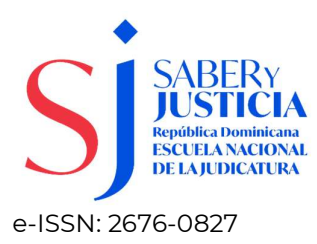

| Mis envíos asignados                                         | Q                       | Buscar                 | <b>T</b> Filtros   | Nuevo envío |
|--------------------------------------------------------------|-------------------------|------------------------|--------------------|-------------|
| 66 Castillo Restrepo<br>INCONSTITUCIONALIDAD DE LA LEY 2094/ | /21, QUE REFORMA EL COI | DIGO GENERAL DISCIPLIN | ARIO EN 9 1 O Envi | io) Ver 🗸   |

Una vez finalizado el proceso de subida de su artículo, puede añadir otro(s) pulsando la opción **Nuevo envío**.